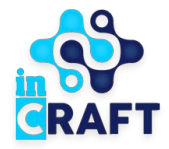

# Smart Nation

ЖАСАМПАЗ ҰЛТТЫҢ ҰТЫМДЫ ШЕШІМДЕРІ

## Студенттерге арналған нұсқаулық

Мемлекеттік қызметтерге өтініш беру

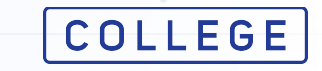

# Менің өтініштерім

### Мемлекеттік қызметке (бұдан әрі мемлқызмет) өтініш беру үшін тіркеліңіз/авторизациядан өтіңіз және **Мәзірдегі "Менің өтініштерім"** бөліміне өтіңіз.

"**Мемлекеттік қызметті алу**" батырмасын басыңыз. Пайда болған терезеде қажетті мемлқызметті таңдаңыз.

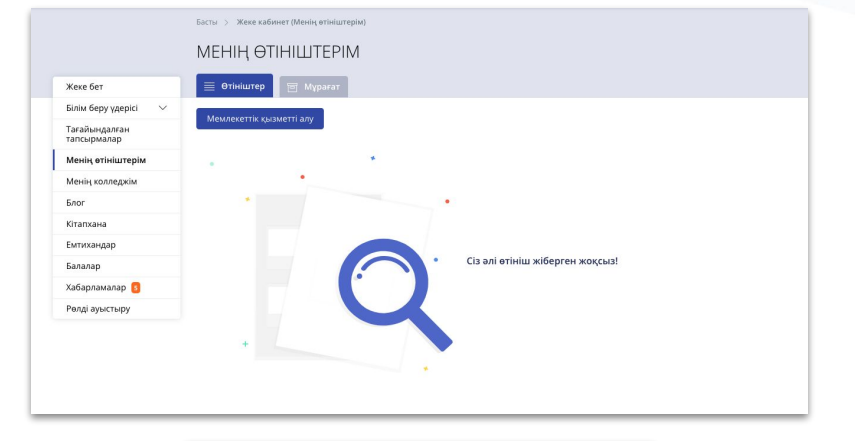

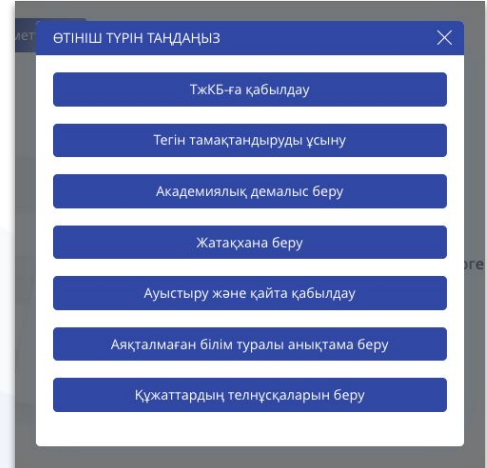

### COLLEGE Smart Nation

## Қызметке онлайн тапсырыс беру

Мемлқызметті таңдағаннан кейін ашылған бетте қызметті алу үдерісімен таныса аласыз. Төмен түсіріп "**Қызметке онлайн тапсырыс беру**" батырмасын басыңыз.

### COLLEGE Smart Nation

#### COLLEGE & +7 747 339 72 22

🛛 түркістан облысы 🛛 🕮 қазақша 🛛 😓 мәзір

асты > Техникалық және кәсіптік білім беру ұйымдарында білім алушыларға жатақхана беруге өтініш

ТЕХНИКАЛЫҚ ЖӘНЕ КӘСІПТІК БІЛІМ БЕРУ ҰЙЫМДАРЫНДА БІЛІМ АЛУШЫЛАРҒА ЖАТАҚХАНА БЕРУГЕ ӨТІНІШ

#### Қызмет көрсету мерзімі:

10 жұмыс күні.

Қызметке кім жүгіне алады:

Колледжде оқитын жеке тұлғалар.

ҚЫЗМЕТТІ АЛУ ҮДЕРІС

#### 👔 college.snation.kz порталына өз логиніңіз бен құпия сөзіңіз арқылы кіріңіз

Логин жүйеде тіркелу кезінде сіз тіркелген телефон нөмірі болып табылады.

#### Мемлекеттік қызмет көрсетуге өтініш беріңіз

Өтінішті екі тәсілмен беруге болады - сайттың басты бетінде мемлекеттік қызмет мәзірін таңдау немесе пайдаланушы профилінде тиісті мәзірге өту арқылы.

#### Келесі құжаттарды тіркеңіз

Білім беру ұйымдарының жатақханаларындағы орындарды бөлу қағидаларын бекіту туралы "мемлекеттік көрсетілетін қызмет стандартын бекіту туралы Қазақстан Республикасы Білім және ғылым министрінің 2016 жылғы 22 кантардағы № 66 бүйрығының негізінде

- а. Электрондық құжат нысанындағы жатақханадан орын беру туралы өтініш;
- b. Оралман мәртебесі тұралы құжаттың электрондық көшірмесі;
- с. Жеке басын куәландыратын құхаттар туралы мәліметтер, отбасы болған жағдайда отбасы құрамы туралы анықтама;
- d. Ата-анасының қайтыс болуы туралы куәлік (жетім балалар үшін), немесе балалар үйінен анықтама;
- е. Отбасында 4 және одан да көп баланың болуы туралы анықтама (көп балалы отбасының балалары үшін); f. Мүгедектікті растау туралы анықтама;

g. Мемлекеттік атаулы әлеуметтік көмек алу үшін құқығын растау туралы анықтама немесе жан басына шаққандағы орташа табысы ең төменгі күнкөріс деңгейінен төмен отбасылардан шыққан балалар үшін атаулы әлеуметтік көмек көрсетудің жоқтығы туралы анықтама.

#### 🗋 Өтінішті жолдаңыз және оны тексеру нәтижесін күтіңіз

"college.snation.kz" жеке кабинетіңізге өтінішіңіздің мәртебесін өзгерту туралы хабарлама келеді.

#### Тексеруші тараптың шешімін күтіңіз

"college.snation.kz" жеке кабинетіңізге өтінішіңіздің мәртебесін өзгерту туралы хабарлама келеді

🜐 Қызметке онлайн тапсырыс беру

# Жеке деректерді тексеру

#### Жеке деректеріңізді растаңыз:

- ЖСН;
- ТАЖ;
- Туған күні;
- Жынысы;
- Байланыс телефоны.

#### Құжаттарды жүктеу үшін "**Бұдан әрі**" батырмасын басыңыз.

| ӨТІНІШ ҚАЛДІ | ыРУ                           |                                                               |               |  |
|--------------|-------------------------------|---------------------------------------------------------------|---------------|--|
| Koos         | ()<br>wet scalling<br>scaller | Сороналистира жайдык<br>Таларара                              | Rypeart Apple |  |
|              | () жүлдызшаме                 | і белгіленген жолдар <sup>х</sup> , міндетті түрде толтырылуы | тиіс          |  |
|              | жене                          |                                                               |               |  |
|              | 03/                           |                                                               |               |  |
|              | Teri:                         |                                                               |               |  |
|              | Аты:                          |                                                               |               |  |
|              | A                             |                                                               |               |  |
|              | Әкесінің аты:                 |                                                               |               |  |
|              |                               |                                                               |               |  |
|              | .2003                         |                                                               |               |  |
|              | Жынысы:                       |                                                               |               |  |
|              | Байланыс телефон              | ы:                                                            |               |  |
|              | +7 (771)                      |                                                               |               |  |
|              |                               |                                                               | Бұдан әрі     |  |

| <ol> <li>Форматы</li> <li>JPG, PNG, G<br/>керек.</li> </ol>                                                                                                    | ilF және PDF бо.                                                                                                    | латын, өлшемі 1 МГ-тан аспайтын суреттер салынуы                                                                                                    |
|----------------------------------------------------------------------------------------------------|----------------------------------------------------------------------------------------------------|----------------------------------------------------------------------------------------------------|
| өрсетілетін қы<br>ысанындағы ж                                                                                                    | ізметті алушын<br>катақханадан с                                                                                                    | ның ЭЦҚ-мен куәландырылған электрондық құжат<br>орын беру туралы өтініш: *                                                                                                    |
| ۴                                                                                                    | Қосу                                                                                                    | Файл таңдалған жоқ                                                                                                    |
| Оралман мәрте                                                                                                    | бесі туралы құ                                                                                                    | ұжаттың электрондық көшірмесі:                                                                                                    |
| ŀ                                                                                                    | Қосу                                                                                                    | + Файл таңдалған жоқ                                                                                                    |
|                                                                                                    | қайтыс болуы т                                                                                                    | туралы куәлік (жетім балалар үшін), немесе балала                                                                                                    |
| иінен анықтам                                                                                                    | ta:<br><ocy< th=""><th>+ Файл таңдалған жоқ</th></ocy<>                                                                                                    | + Файл таңдалған жоқ                                                                                                    |
| иа-апасының к<br>йінен анықтам<br>ртбасында 4 не<br>отбасылардан ш                                                                                                    | на:<br>Қосу<br>емесе одан да н<br>шыққан балала                                                                                                    | + Файл таңдалған жоқ<br>көп баланың болуы жайлы анықтама (көп балалы<br>ар үшін):                                                                                                    |
| уйінен анықтам<br>Уібасында 4 не<br>отбасылардан ц                                                                                                    | та:<br>Қосу<br>емесе одан да ғ<br>шыққан балала<br>Қосу                                                                                                    | + Файл таңдалған жоқ<br>көп баланың болуы жайлы анықтама (көп балалы<br>ар үшін):<br>+ Файл таңдалған жоқ                                                                                                    |
| чизначанацанаца<br>уйінен анықтам<br>)<br>Этбасында 4 не<br>отбасылардан ц<br>к<br>Хазақстан Респу<br>2015 жылғы 30<br>қазақстан респу<br>2015 жылғы 30                                                                                     | на:<br>Косу<br>шыққан балала<br>Қосу<br>убликасы Денс<br>қаңтардағы №<br>антықтама:                                                                                          | <ul> <li>Файл таңдалған жоқ</li> <li>көп баланың болуы жайлы анықтама (көп балалы<br/>ар үшін):</li> <li>Файл таңдалған жоқ</li> <li>саулық сақтау және әлеуметтік саралтама жүргізу<br/>бұйрығымен бекітілген нысан бойынша мүгедектік</li> </ul>                                                                                                    |
| на аласылықта<br>йінен анықтам<br>ртбасында 4 не<br>отбасылардан ш<br>қазақстан Респу<br>(2015 жылғы 30<br>сагидаларын бе<br>растау туралы а                                                                                                | на:<br>Косу<br>шыққан да н<br>шыққан балала<br>қосу<br>убликасы Денс<br>қаңтардағы №<br>екіту туралы" б<br>інықтама:<br>Қосу                                                 | Файл таңдалған жоқ көп баланың болуы жайлы анықтама (көп балалы ар үшін):     Файл таңдалған жоқ саулық сақтау және әлеуметтік даралтама жүргізу бұйрығымен бекітілген нысан бойынша мүгедектік     Файл таңдалған жоқ                                                                                                    |
| ча аласының там<br>Жінен анықтам<br>>тбасында 4 не<br>тбасылардан ц<br>>тбасылардан б<br>2015 жылғы 30<br>2015 жылғы 30<br>2015 жылғы 30<br>2015 жылғы 3<br>жылғы та<br>жаларын бе<br>застау туралы а<br>мемлекеттік ата<br>сөрсетілетін қы | на:<br>месе одан да н<br>шыққан балала<br>қосу<br>убликасы Денс<br>қаңтардағы №<br>екіту туралы" б<br>шнықтама:<br>қосу<br>аулы әлеуметт<br>зметті берушіг<br>зметті берушіг | Файл таңдалған жоқ     көп баланың болуы жайлы анықтама (көп балалы ар үшін):     Файл таңдалған жоқ     саулық сақтау және әлеуметтік даму министрінің     44 "Медициналық-алеуметтік сараптама жургізу буйрығымен бекітілген нысан бойынша мүгедектік     Файл таңдалған жоқ     сиктау үшін құқығын растау туралы мәлімет ге тиісті мемлекеттік қалараттық жүйелерден     руклы құсыналады: |

### COLLEGE Smart Nation

# Құжаттарды жүктеу

Құжаттарды тіркеу үшін "**Қосу**" батырмасын басыңыз. Ашылған терезеде:

- 1. Құрылғыдан файл қосыңыз;
- 2. Жүктелген файлды таңдаңыз;
- 3. "Сақтау" түймесін басыңыз.

Қалған қажетті құжаттарды қосып, "**Өтінішті жіберу**" батырмасын басыңыз.

| осли ленн си нысанда в чтинш.<br>Сіздің файлдарыңыз<br>① Сақтау үшін файлды таңдаңыз                     | ×                                                                                     |
|----------------------------------------------------------------------------------------------------|---------------------------------------------------------------------------------------|
| ÷                                                                                                    | Белгіленген нысандағы өтінш: *<br>Сіздің ФАЙЛДАРЫңыз<br>① Сақтау үшін файлды таңдаңыз |
| + Файл қосу<br>В images.png<br>Сақтау<br>отинш осрушинің (отоасының) жергілікті атқарушы органдар ұсынат | + ¢aān xocy                                                                           |
|                                                                                                    | Сақтау<br>отинш осрушниң (отоасының) жергилікті аткарушы органдар ұсынатын            |

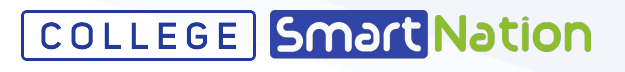

| керек.                                                                                                    | ilF және PDF б                                                                                                    | іолатын, өлшемі 1                                                                                                    | МГ-тан аспайтын суреттер сал                                                                                                    | іынуы                 |
|----------------------------------------------------------------------------------------------------|----------------------------------------------------------------------------------------------------|----------------------------------------------------------------------------------------------------|----------------------------------------------------------------------------------------------------|-----------------------|
| Белгіленген ны                                                                                                    | сандағы өтіні                                                                                                    | іш: <b>*</b>                                                                                                    |                                                                                                    |                       |
| Tip                                                                                                    | окелді                                                                                                    | 0                                                                                                    | images.png                                                                                                    | $\rightarrow$         |
| Туу туралы куәл<br>тамызға дейін т                                                                                                    | іік - көп балал<br>уылған жағда                                                                                                    | лы отбасыларды<br>айда):                                                                                                    | ң балалары үшін (2007 жылғі                                                                                                    | ы 13                  |
| E P                                                                                                    | Қосу                                                                                                    | +                                                                                                    | Файл таңдалған жоқ                                                                                                    |                       |
| ٩                                                                                                    | ςοсу                                                                                                    | +                                                                                                    | Файл таңдалған жоқ                                                                                                    |                       |
| Қорғаншылықті<br>электрондық ан                                                                                                    | ы (қамқоршы<br>нықтамалар -                                                                                                    | ылықты), патрона<br>жетім балалар м                                                                                                    | аттық тәрбиелеуді бекіту тура<br>ен ата-анасының қамқорлы                                                                                                    | алы<br>ғынсь          |
|                                                                                                    | тері шектеулі                                                                                                    | Ganagan                                                                                                    | <i>c</i>                                                                                                    |                       |
| даму мүмкіндік<br>мүгедектер, мүг<br>педагогикалық                                                                                                    | едек балалар<br>кеңестің элен                                                                                                    | р немесе психоло<br>ктрондық қорыты                                                                                                    | мүгедектер және бала кезіне<br>огиялық-медициналық-<br>ындысы - мүгедектігі туралы                                                                                                    | н                     |
| даму мүмкіндік<br>мүгедектер, мүг<br>педагогикалық<br>электрондық ан                                                                                                    | тедек балалар<br>кеңестің элен<br>нықтамалар:<br>Қосу                                                                                                    | р немесе психоле<br>ктрондық қорыт<br>+                                                                                                    | мугедектер және бала кезіне<br>огиялық-медициналық-<br>ындысы - мүгедектігі туралы<br>Файл таңдалған жоқ                                                                                                    | н                     |
| даму мумкіндік<br>мугедектер, муг<br>педагогикалық<br>электрондық ан<br>өтініш берушін<br>мемлекеттік ата<br>электрондық ан<br>отбасылардан u                                                                                                    | едек балалар<br>кеңестің элен<br>нықтамалар:<br>Қосу<br>ің (отбасыны<br>аулы әлеумет<br>нықтамалар -<br>шыққан бала.                                                                                                    | таллар үшін т<br>р немсес психол,<br>ктрондық қорыта<br>+<br>н) жергілікті атқа,<br>тік көмек алушы<br>атаулы әлеумет<br>лар үшін:                      | мүтедектер жане бала кезіне<br>огиялық-медициналық-<br>зіндысы - мүтедектігі туралы<br>Файл таңдалған жоқ<br>арушы органдар ұсынатын<br>ларға тиесілілігін растайтын<br>гік көмек алуға құқығы бар                                                                                                    | H                     |
| даму мумкіндік<br>мугедектер, муг<br>педагогикалық<br>электрондық ан<br>Фтініш берушін<br>мемлекеттік ата<br>электрондық ан<br>отбасылардан ш                                                                                                    | едек балалад<br>кеңестің элеі<br>нықтамалар:<br>(осу<br>ің (отбасыны<br>алеумет<br>ықтамалар -<br>ыққам бала.<br>Қосу                                                                                                    | таллар үшін - психол,<br>ктрондық қорыты<br>+<br>нң) жергілікті атққ<br>тік көмек алушы<br>атаулы әлеумет<br>лар үшін:<br>+                             | мүгедектер жане оала кезіне<br>огиялық медициналық<br>эндысы - мүгедектігі туралы<br>Файл таңдалған жоқ<br>арушы органдар ұсынатын<br>ларға тиесілілігін растайтын<br>ік көмек алуға құқығы бар<br>Файл таңдалған жоқ                                                                                                    | H                     |
| даму мумкнадк.<br>мугедектер, муг<br>педагогикалык, ан<br>отобитикалык, ан<br>отобитикалык, ан<br>отобитикалык, ан<br>отобасылардан ц<br>кызмет түрлерін<br>алмастыратын н<br>қызмет түрлерін<br>асырауын дағыл<br>көмек алмайтын н<br>көмек алмайтын н | едек балалар<br>кеңестің элей<br>кеңестің элей<br>чықтамалар:<br>сосу<br>ің (отбасыны<br>улы әлеумет<br>нықтамалар -<br>шыққан бала.<br>сосу<br>мәліметтер (<br>адамдардың<br>нең түсетін та<br>арға алимен<br>н. жаң басына | турнадар уши - турнадық қорыт<br>- немссе психоло<br>ктрондық қорыт<br>- н) жергілікті атқа<br>- тік көмек алушы<br>- атаулы алеумет<br>- лар үшін:<br> | мугедектер және оала кезіне<br>огиялық медициналық-<br>эндысы - мүгедектігі туралы<br>Файл таңдалған жоқ<br>арушы органдар ұсынатын<br>ларға тиесілілігін растайтын<br>ік көмек алуға құқығы бар<br>Файл таңдалған жоқ<br>та-аналардың немесе олард<br>іпкерлік қызметтен және бас<br>га және басқа да<br>галар) - меллектік атаулы ал<br>бысы ең төменті күнкөріс<br>талар үшін.: | ы<br>сқа да<br>геумет |

# Құжаттарды тексеру

COLLEGE Smart Nation

Құжаттарыңызды жүктегеннен кейін, өтішіңіз ТжКБ ұйымының әкімшісіне тексеруге жіберіледі. Құжаттарды тексеруді күтіңіз. Құжаттарды тексергеннен кейін Сіздің жеке кабинетіңізге хабарлама келеді.

|                              | Басты > Жеке кабинет (Менің өтініштерім)  |                                    |             |                                                                                                    |
|------------------------------|-------------------------------------------|------------------------------------|-------------|----------------------------------------------------------------------------------------------------|
|                              | МЕНІҢ ӨТІНІШТЕРІМ                         |                                    |             |                                                                                                    |
| Жеке бет                     | 📃 Өтініштер 🗇 Мұрағат                     |                                    |             |                                                                                                    |
| Білім беру үдерісі 🛛 🗸       | Mourovottik w Interti Sev                 |                                    |             |                                                                                                    |
| Тағайындалған<br>тапсырмалар | мемлекеттк қызметталу                     |                                    |             |                                                                                                    |
| Менің өтініштерім            | Жатақхана беру #10468, 01.03.2021 (09:17) |                                    |             | Жасыру Л                                                                                                    |
| Менің колледжім              | Tananyanniu atti yayi                     | Sinim Servivilia Staver            | Arium razi  |                                                                                                    |
| Блог                         | Абдуллин Александр Эдуардович             | «Индустриалды-техникалық колледжі» | SmartNation |                                                                                                    |
| Кітапхана                    |                                           | WINGA                              | - C-        |                                                                                                    |
| Емтихандар                   | 🧭 Құжаттарды жүктеу                       | 📕 🥈 Құжаттарды тексеру             |             | 🕚 Нәтижелер                                                                                                    |
| Балалар                      | Құжаттар сәтті жүктелді!                  | Құжаттарды тексеруді күтіңіз       |             | Іәтижелерді жариялау                                                                                                    |
| Хабарламалар 🚹               |                                           |                                    |             | en desta una destrita en este de mana en el Constante de la constante de la constante de |

# Қайта қарауға жіберілген өтініш

Құжаттар дұрыс болмаған/толық ұсынылмаған жағдайда, ТжКБ ұйымының әкімшісі себебін көрсете отырып, Сіздің өтінішіңізді қайта қарауға жібереді. "**Менің өтініштерім**" бөліміндегі қатені түзету үшін "**Өту**" батырмасын басыңыз. Түзетілген файлды жүктеп, өтініш жіберіңіз.

|                              | Басты > Жеке кабинет (Менің өтініштерім)             |                                 |      |              |
|------------------------------|------------------------------------------------------|---------------------------------|------|--------------|
|                              | МЕНІҢ ӨТІНІШТЕРІМ                                    |                                 |      |              |
| Жеке бет                     | 🗮 Өтініштер 🔄 Мұрағат                                |                                 |      |              |
| Білім беру үдерісі 🛛 🗸       | Mon povottik ku jonotti orku                         |                                 |      |              |
| Тағайындалған<br>тапсырмалар | мемлекеттк қазметт алу                               |                                 |      |              |
| Менің өтініштерім            | Жатақхана беру #10468, 01.03.2021 (09:17)            |                                 |      |              |
| Менің колледжім              | Талалиеллін аты жені:                                | Білім беру уйымының атауы:      |      | Атінім козі: |
| Блог                         | Абд                                                  | annin och i Thannan i ar a i ar | МКҚК | SmartNation  |
| Кітапхана                    |                                                      |                                 |      |              |
| Емтихандар                   | Өтініш файлдарды түзетуге жіберілді, себебі: Не прик | реплен документ о составе семьи |      | Өту          |
| Балалар                      |                                                      |                                 |      |              |
| Хабарламалар                 |                                                      |                                 |      |              |

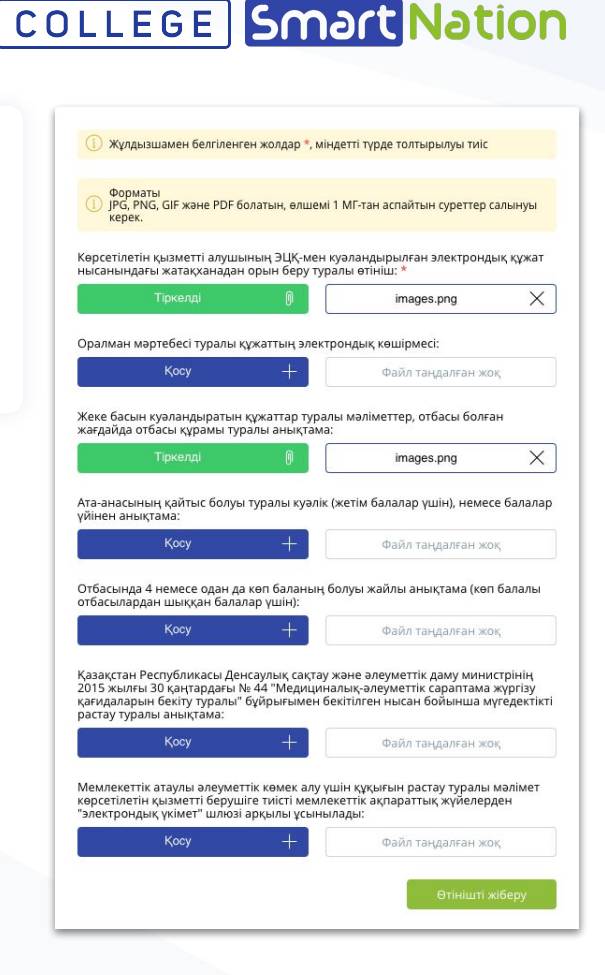

## Шешім

### COLLEGE Smart Nation

#### Өтінішті растағаннан кейін Сізге хабарлама келеді және Сіз қолхатты жүктей аласыз

|                              | Басты > Жеке кабинет (Менің өтініштерім)  |                                     |           |                |                    |
|------------------------------|-------------------------------------------|-------------------------------------|-----------|----------------|--------------------|
|                              | МЕНІҢ ӨТІНІШТЕРІМ                         |                                     |           |                |                    |
| Жеке бет                     | 📃 Өтініштер 🔄 Мұрағат                     |                                     |           |                |                    |
| Білім беру үдерісі 🛛 🗸       | Mou povottik klisuotti sov                |                                     |           |                |                    |
| Тағайындалған<br>тапсырмалар | исилекентк қызмент алу                    |                                     |           |                |                    |
| Менің өтініштерім            | Жатақхана беру #10468, 01.03.2021 (09:17) |                                     |           |                | Жасыру л           |
| Менің колледжім              |                                           | Finite Converting and the prostance |           | Origina yearin |                    |
| Блог                         | Абд                                       |                                     | колледжі» | SmartNation    |                    |
| Кітапхана                    |                                           | ועותקת                              |           |                |                    |
| Емтихандар                   | 📀 Құжаттарды жүктеу                       | 🥑 Құжаттарды т                      | ексеру    |                | 🤣 Нәтижелер        |
| Балалар                      | Kuwattan catti wuwtanail                  |                                     | Ninni     |                | Этініш мақұлданды! |
| Хабарламалар <u>1</u>        | цалонар сонт жүктелді.                    | (twarrap rever                      |           |                | Қолхатты жүктеу    |

# Бас тарту

Өтініш қабылданбаған жағдайда, Сізге бас тарту себебі көрсетілген бас тарту туралы хабарлама келеді.

|                              | Басты 🚿 Жеке кабинет (Менің өтініштерім) |                                    |                  |
|------------------------------|------------------------------------------|------------------------------------|------------------|
|                              | МЕНІҢ ӨТІНІШТЕРІМ                        |                                    |                  |
| Жеке бет                     | <b>三 Өтініштер</b> 回 Мұрағат             |                                    |                  |
| Білім беру үдерісі 🛛 🗸       | Mou souottiu u usuotti sou               |                                    |                  |
| Тағайындалған<br>тапсырмалар | мемлекеттк қызметт алу                   |                                    |                  |
| Менің өтініштерім            | Жатақхана беру #10468, 01.03.2021 (09:17 | 7)                                 |                  |
| Менің колледжім              | Terrene and a second d                   | El alta Camadá a una arraya a      | Ortholise search |
| Блог                         | Абд                                      | ылім беру ұйымының атауы. МКҚК     | SmartNation      |
| Кітапхана                    |                                          |                                    |                  |
| Емтихандар                   | Өтініштен келесі себеппен бас тартылды   | ы: Құжаттардың мерзімі өтіп кетті. |                  |
| Балалар                      |                                          |                                    |                  |
| Хабарламалар                 |                                          |                                    |                  |

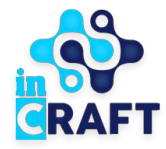

# Smart Nation

ЖАСАМПАЗ ҰЛТТЫҢ ҰТЫМДЫ ШЕШІМДЕРІ

### Назарларыңызға рақмет!

Байланыс орталығы: 8 (727) 339-72-22 8 (747) 339-72-22 (WhatsApp)

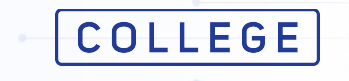